### 注文システムの使い方

## STEP1 予約注文する曜日を選択する。

| たっこーん                                                                                                    |
|----------------------------------------------------------------------------------------------------|
| 「たっこーん(V2-2)」の選択                                                                                                  |
| 6/14土曜 事前予約 前日23時締め切り                                                                                             |
| 6/15日曜 事前予約 前日23時締め切り                                                                                             |
| 選択いただいた時間の <b>30分以内の受け取り</b> のご協力をお願いします。<br>予約したい日付をタップすることで切り替えることが可能になります。<br><u>予約の日時をお間違えの無いよう</u> にご注意ください。 |

# STEP2 下記のカレンダーから、予約注文する日が間違いないか確認の上、

曜日をクリック。

| 今月 〈 〉 |    | «  | 5月 2025年6月 7月 | »  |       |              |
|--------|----|----|---------------|----|-------|--------------|
|        |    |    |               |    | ● 受付中 | ▲残りわずか ×締め切り |
| H      | 月  | 火  | л             | ホ  | 金     | ±            |
| 1      | 2  |    | 4             | 5  | 6     | 7            |
| 8      | 9  | 10 | 11            | 12 | 13    | 14           |
| 15     | 16 | 17 | 18            | 19 | 20    | 21           |
| 22     | 23 | 24 | 25            | 26 | 27    | 28           |
| 29     | 30 | 1  | 2             |    | 4     |              |

# STEP3 商品を受け取る時間を選択。

# 「予約日時」の選択

今月 🔇 🔉

«5月 2025年6月 7月»

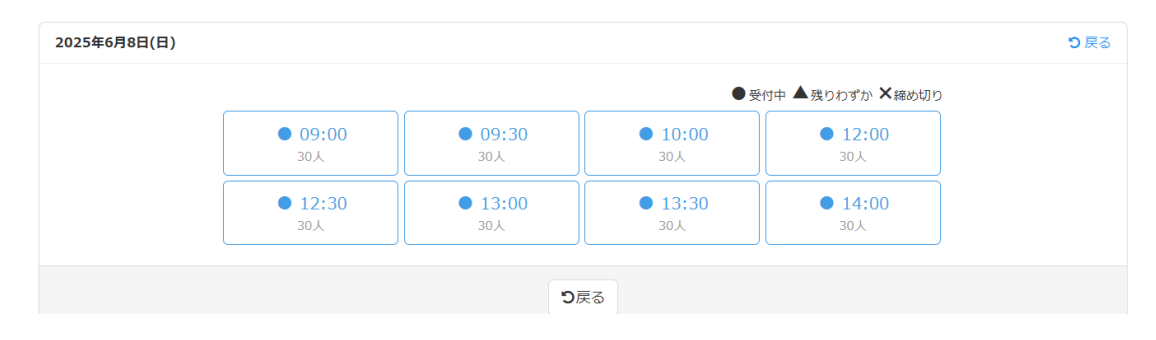

#### STEP 4 予約日時の確認。

| 「予約日時」の選択<br>今月 ◆ ◆ |                   | «5月 2025年6月 7月»                                   |             |
|---------------------|-------------------|---------------------------------------------------|-------------|
| 予約内容を選んでください        |                   |                                                   | <b>り</b> 戻る |
|                     | 日時<br>たっこーん(V2-2) | <b>2025年6月8日(日)09:00</b><br>6/15日曜 事前予約 前日23時締め切り |             |
|                     |                   | (次へ)                                              |             |
|                     |                   | <b>つ</b> 戻る                                       |             |

予約した日時に間違いかを確認の上、「次へ」をクリックして下さい。

STEP5 注文者の名前を記入。

| *回答必須 |     |  |  |
|-------|-----|--|--|
|       | 名前* |  |  |

※名前は商品受け取りの際に必ず必要となりますので、注文名をお忘れないようご注意ください。 ※本名以外の登録も可能です。

#### STEP 6 注文したい商品を選択

たこ焼き(ソース付き、4個入り) ・トッピングは**1個購入**することで、**3つすべて**選べます。 2つ以上購入するとお得です

| ▼ オリジナルたご焼き 1個 ¥200(税込)     |
|-----------------------------|
| □ オリジナルたこ焼き 2個 ¥350(税込)     |
| □ オリジナルたこ焼き 3個 ¥500(税込)     |
| □ オリジナルたこ焼き 4個 ¥650(税込)     |
| □ オリジナルたこ焼き 5個 ¥800(税込)     |
| ☑ はらはら★ロシアンたこ焼き 1個 ¥200(税込) |

注文したい商品のチェックリストをチェックし、最下部までスクロールし、「次へ」をクリックして下 さい。※1 個につき、たこ焼きは4 つ入っています。

STEP 7 注文内容の確認。

内容をご確認ください。

### 予約内容

| たっこーん(V2-2) | 6/15日曜 事前予約 前日23時締め切り |
|-------------|-----------------------|
| 日時          | 2025/6/8 (日)09:00     |

#### 予約者情報

| 名前                                                                                    | テスト                                                |
|---------------------------------------------------------------------------------------|----------------------------------------------------|
|                                                                                       |                                                    |
| たご焼き(ソース付き、4個入り)<br>・トッピングは <b>1個購入</b> することで、 <b>3つすべ</b><br>て選べます。<br>2つ以上購入するとお得です | オリジナルたこ焼き 1個 ¥200(税込)<br>はらはら★ロシアンたご焼き 1個 ¥200(税込) |

STEP8 予約内容に間違いなければ、「予約確定」のボタンを押して下さい。

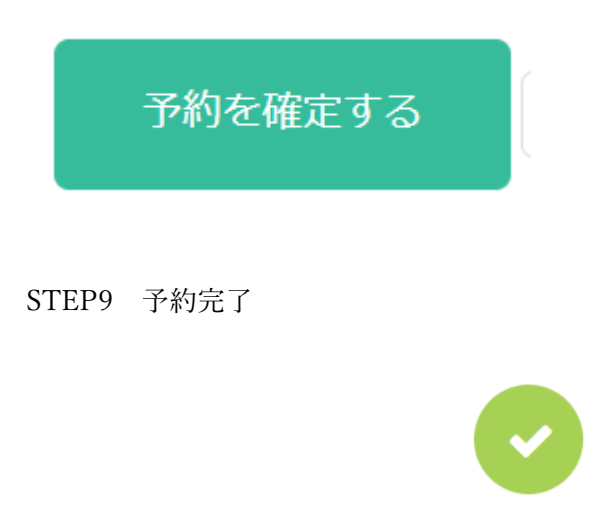

## 予約完了

たっこーんの予約ありがとうございます! 設定された時間内での受け取りをお願いします。 予約の際、**入力していただいた名前**を係にお伝えの上、お受け取り下さい。 ※事前予約の方は、<u>受取の際のお支払い</u>(後払い)でございます。

| 閉じ |
|----|
|----|

こちら画面が表示されれば、予約完了となります。

(注意事項)

- 入力して頂いた名前で、注文の確認・商品の受け渡しをしております。
  注文名をお忘れないようご注意ください。
- ・ご精算は注文名の確認と同時に行います。
- ・注文人数には限りがありますので、ご了承とお早めのご注文にご協力をお願い致します。
- ・当日販売もしておりますが、先着順となっております。ご了承ください。
- •